## Constanti di Servizio

La modalità di servizio MB-GATEWAY si attiva tenendo premuto il tasto utente per 2 secondi con l'alimentazione elettrica accesa. La modalità di servizio è segnalata dal LED RJ45 lampeggiante lentamente e costantemente. L'indirizzo IP del MB-GATEWAY in modalità di servizio è 192.168.0.51

### Disattivazione del DHCP/impostazione dei parametri statici TCP/IP

1. Nel computer al quale verrà connesso il dispositivo, deve essere impostato un indirizzo statico nel pannello TCP/IP. Questi parametri dipendono dal Sistema Operativo (vd. documentazione OS):

- l'indirizzo IP deve essere compreso tra 192.168.0.1 e 192.168.0.254 (escluso 192.168.0.51), per esempio 192.168.0.11;
- maschera di sottorete 255.255.255.0.

2. Connettere MB-GATEWAY al computer configurato tramite il cavo UTP (RJ45) (incluso nella fornitura). Se l'operazione non va a buon fine (il computer non supporta Auto MDI-X), è necessario connettere il computer e MB-GATEWAY allo switch di rete.

**3.** Collegare l'alimentatore (compreso nella fornitura) e tenere premuto il tasto d'utente per 2 secondi, finché MB-GATEWAY passa alla modalità di servizio. Verificare la connessione di rete utilizzando PING dal Command Prompt: ping 192.168.0.51.

**4.** Nella finestra dell'indirizzo del browser (si consiglia Google Chrome), inserire **192.168.0.51** (l'indirizzo IP di MB-GATEWAY in modalità di servizio).

5. Nella pagina web che appare, selezionare B3 - la finestra di impostazioni MB-GATEWAY. Spegnere il supporto DHCP. Impostare i parametri statici TCP/IP. Se è previsto di interconnettere più MB-GATEWAY nella rete locale, ad essi devono essere assegnati indirizzi IP univoci. Dopo il riavvio, MB-GATEWAY sarà disponibile nella rete tramite il nuovo indirizzo IP assegnato.

### SPECIFICHE TECNICHE

| PARAMETRO            | UNITÀ        | VALORE                                                                                                    |  |
|----------------------|--------------|----------------------------------------------------------------------------------------------------|--|
| Fissaggio            |              | Superficie, guida DIN                                                                                                    |  |
| Tensione             | [CA/CC]      | 12 V - 25 V (2 W) (Tra-<br>sformatore CA/CC com-<br>preso nella fornitura)                                                                             |  |
| Linea dati           |              | Ethernet RJ45, ModBus<br>RS485                                                                                                    |  |
| Lunghezza cavo       | [m]          | Cavo UTP (1 m)<br>Cavo di comunicazione<br>RS485 con Connettori<br>RJ10/RJ45 (2 m)<br>Cavo di comunicazione<br>RS485 con Connettori<br>RJ10/RJ10 (2 m) |  |
| Alimentazione        | [mm]/<br>[m] | 73 x 40 x 38 mm /<br>Cavo-1 m                                                                                                    |  |
| Dimensioni (LxHxP)   | [mm]         | 90 x 36 x 58                                                                                                    |  |
| Dimensioni imballag- | [mm]         | 140 x 110 x 86                                                                                                    |  |

| PARAMETRO                 | UNITÀ | VALORE                 |
|---------------------------|-------|------------------------|
| Peso imballaggio          | [g]   | 340g ±10g              |
| Classe di protezione      |       | IP-20                  |
| Temperatura am-<br>biente | [°C]  | -20 +70                |
| Umidità relativa          | [%]   | 30-85 (senza condensa) |

## *J* UPGRADE DEL SOFTWARE

L'upgrade del software può richiedere una scheda micro SD.

1. Scaricare (https://select.salda.lt/file/mbgatewayfirmware) il file di aggiornamento denominato FIRMWARE.BIN e salvarlo nella cartella principale della scheda microSD.

**2.** Se l'aggiornamento avviene tramite attraverso il client FTP, l'alimentazione elettrica deve essere interrotta.

**3.** Se l'aggiornamento avviene tramite la carta microSD, l'alimentazione elettrica del modulo deve essere spenta mentre la carta viene inserita.

 Inserire la carta e alimentare il modulo MB-Gateway.
 Se il file è corretto, il modulo comincia la procedura di upgrade. I LED RJ45 lampeggiano alternativamente circa ogni secondo. Mentre questo processo è in corso, l'alimentazione elettrica non deve essere spenta.

**6.** Dopo circa 5 minuti, il modulo avrà ultimato l'upgrade e passerà allo stato normale.

7. Dopo l'upgrade, il file **FIRMWARE.BIN** viene cancellato in automatico dalla carta microSD.

#### Indicatori LED della connessione RJ45

 Entrambi gli indicatori LED lampeggiano lentamente e costantemente - MB-GATEWAY non ha il software installato.

- Gli indicatori LED lampeggiano lentamente alternandosi
   l'upgrade del software è in corso.
- Gli indicatori LED sono spenti manca l'alimentazione
- elettrica e/o la connessione con la rete Ethernet.

Nel caso di problemi durante l'upgrade, si prega di contattare il distributore locale.

# RIPRISTINARE LE IMPOSTAZIONI DI FABBRICA

Se la connessione non va a buon fine (avete dimenticato la password, l'indirizzo IP, ecc.), si possono sempre ripristinare le impostazioni di fabbrica.

- 1. Spegnere l'alimentazione elettrica;
- 2. Aprire la copertura superiore;
- 3. Tenendo premuto il tasto, alimentare il modulo;
- 4. Aspettare finché gli indicatori LED della connessione RJ45 cominciano a lampeggiare;

5. Le impostazioni di fabbrica vengono ripristinate non appena si rilascia il tasto.

#### 分 SERVER FTP

Il modulo è dotato di un server FTP, perciò si può accedere e modificare i contenuti della carta di memoria micro SD senza rimuovere la carta. I dati di login del server FTP sono identici a quelli utilizzati per le pagine web protette. Assicurarsi che nel programma client FTP sia indicato il Passive Mode.

# K ERRORI POSSIBILI E LE RELATIVE SOLUZIONI

| PROBLEMA                                                                                                    | SOLUZIONE                                                                                                    |
|----------------------------------------------------------------------------------------------------|----------------------------------------------------------------------------------------------------|
| Data e ora non vengo-<br>no salvate dopo il riavvio<br>dell'impianto                                                                                                    | Verificare se è inserita la batteria di riserva                                                                                                    |
| La connessione all'unità di<br>ventilazione non va a buon<br>fine (Messaggio di Connes-<br>sione persa o Non è stata<br>trovata la scheda comandi)                                        | <ul> <li>Verificare le impostazioni<br/>di connessione;</li> <li>Verificare l'alimentazione<br/>elettrica;</li> <li>Verificare i cavi di comu-<br/>nicazione (Ethernet, PRV/<br/>MCB);</li> <li>Verificare gli interruttori di<br/>configurazione della comu-<br/>nicazione sul pannello MCB<br/>o miniMCB;</li> </ul> |
| L'ambiente web non vie-<br>ne visualizzato dopo aver<br>inserito l'indirizzo IP nella<br>finestra del browser                                                                             | Verificare che la scheda<br>micro SD sia inserita corret-<br>tamente                                                                                                    |
| Il modulo MB-GATEWAY<br>non funziona/gli indicato-<br>ri LED della connessione<br>RJ45 non lampeggiano<br>dopo aver collegato l'ali-<br>mentazione elettrica e i cavi<br>di comunicazione | Rivolgersi al fornitore                                                                                                    |

### SMALTIMENTO

#### Rifiuti degli impianti elettrici o elettronici

 Effettuando lo smaltimento dei rifiuti elettrici o elettronici, attenersi ai regolamenti in vigore.

 Al fine di ridurre l'impatto sull'ambiente e sul benessere pubblico, portare i rifiuti all'apposito stabilimento o raccoglitore.

 Per informazioni più dettagliate sul trattamento dei rifiuti, rivolgersi al fornitore.

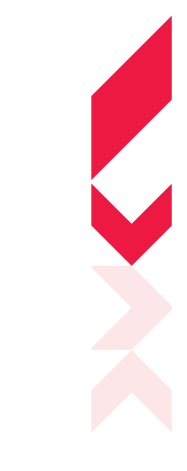

#### MB-GATEWAY

IT GUIDA RAPIDA INTRODUTTIVA

### XX SALDA

 Ragainée g. 100
 + 370 41 540 415

 Rauliai LT-78109, LITHUAUHI
 office@salda.lt

\*\*

Per scaricare la versione più recente del Manuale Utente, visitare il sito www.salda.lt

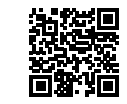

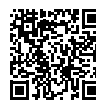

I unes Apple store:

Google Play store:

Applicazione mobile di SaldaAir:

### ISTRUZIONI DI SICUREZZA E AVVER-TENZE

#### Istruzioni di sicurezza di base.

**1.** Assicurarsi che il dispositivo venga utilizzato esclusivamente nell'intervallo di temperature indicato.

**2.** Proteggere l'interno del dispositivo dalla penetrazione dell'umidità.

**3.** Proteggere l'equipaggiamento dall'esposizione diretta alla luce.

**4.** Proteggere il dispositivo contro i danni meccanici (urti, graffi, ecc.)

5. I lavori di installazione possono essere effettuati esclusivamente da personale qualificato.

6. La connessione all'alimentazione elettrica deve essere effettuata rispettando gli schemi di circuito e i requisiti tecnici specificati dal produttore.

7. Proteggere il dispositivo dalla penetrazione dai corpi estranei.

### 

Il modulo di rete MB-GATEWAY è destinato alla connessione delle unità di ventilazione SALDA alla rete del computer (Ethernet):

- Unità di ventilazione ed altri dispositivi controllati mediante logica PRV (RIS EKO 3.0, RIRS EKO 3.0, Smarty 3R VER/VEL 3.0), MCB/ Mini-MCB (Smarty, unità di ventilazione modulari e compatte);
- Unità controllate mediante protocollo Modbus.

#### Le funzioni del modulo

- Gateway Modbus TCP/IP;
- BACnet/IP gateway;
- protocollo IPv4;
- protocollo DHCP;
- NetBIOS/hostname;
- server web;
- server FTP;
- creazione dei command/risposte Modbus alle query HTTP;
- login autorizzato;

• trasmissione dei dati automatica tramite i dispositivi Modbus;

- unità di acquisizione dei dati;
- · sincronizzazione data e ora;
- invio via email dei messaggi relativi a malfunzionamenti ed allo stato della UTA;

 upgrade del software del modulo tramite una scheda di memoria micro SD (l'upgrade può inoltre essere scritto tramite un cliente FTP):

• RTC:

· linea comunicazione RS485 isolata galvanicamente.

#### Attenzione!

 Alcuni punti di questo manuale possono non essere conformi ai vostri dispositivi - questo dipende dalla tipologia dell'unità del pannello di controllo.

 Scegliere sempre gli accessori prodotti da Salda UAB. Altrimenti la garanzia non verrà applicata.

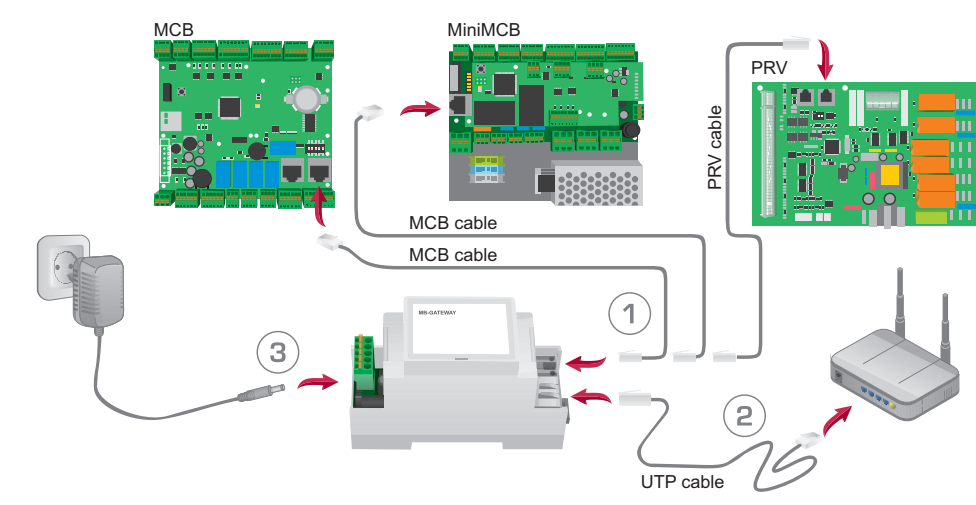

Figura 1

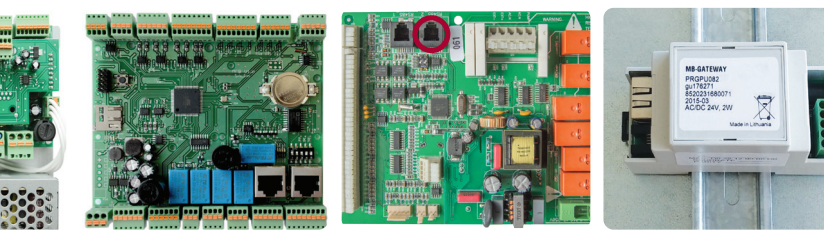

Figura 4

Figura 2

• 1 x unità MB-GATEWAY:

4 x adattatori dell'alimentatore:

• 1 x cavo UTP (RJ45  $\leftrightarrow$  RJ45);

• 1 x cavo UTP (RJ10  $\leftrightarrow$  RJ45):

• 1 x cavo PRV (RJ10  $\leftrightarrow$  RJ10);

· Guida rapida introduttiva.

• 1 x trasformatore:

adattatore SD:

(Fig. 2, 3);

ACCESSORI MB-GATEWAY

INSTALLAZIONE MB-GATEWAY

sentato nella Fig. 1. Fasi di installazione:

cavo UTP (incluso nella fornitura).

Lo schema di installazione di MB-GATEWAY è rappre-

Utilizzare il cavo MCB con i connettori RJ10 ↔ RJ45

(incluso nella fornitura) per il collegamento ad un'u-

nità di ventilazione dotata di logica MCB o miniMCB

• Utilizzare il cavo PRV con connettori RJ10 ↔ RJ10

(incluso nella fornitura) per il collegamento ad un'unità

1. Connettere MB-GATEWAY all'unità di ventilazione.

di ventilazione dotata di logica PRV (Fig. 4); 2. Connettere MB-GATEWAY allo switch di rete tramite il

3. Collegare l'alimentatore (incluso nella fornitura).

• 1 x carta micro SD (nell'unità MB-GATEWAY) con un

Figura 3

#### Indicazioni LED della connessione RJ45:

 LED verde acceso continuamente e quello arancione lampeggia con intervalli casuali - MB-GATEWAY è stato correttamente connesso alla rete Ethernet;

Figura 5

 LED verde spento - manca la connessione con lo switch di rete;

• LED verde acceso continuamente e quello arancione comincia a lampeggiare con intervalli uguali circa 30 secondi dopo aver alimentato l'unità. MB-GATEWAY è impostato alla modalità di servizio (vd. Modalità di servizio).

### 

Il modulo può essere installato (Fig. 5) in qualsiasi posizione conveniente per l'utente (è consigliato installarlo su un binario assicurando le condizioni indicate in basso)

- temperatura ambiente: da -20 °C a +70 °C;
- umidità relativa: da 30 % a 85 % (evitare assolutamente la formazione di condensa);

• protezione contro le gocce d'acqua che colano verticalmente (IP 20).

### INTERFACCIA WEB DEL MB-GATEWAY

Nella finestra dell'indirizzo del browser (è consigliato Google Chrome) (Fig. 6), inserire l'hostname di MB-GATEWAY. In base alle impostazioni di fabbrica (di default), l'hostname di MB-GATEWAY è MBGW più le ultime sei cifre dell'indirizzo MAC (Fig. 7), per es. **mbgw900154**.

Nella finestra che appare (Fig. 8), inserire i dati di login: in base alle impostazioni di fabbrica (di default), il nome di login è **admin** e la password è **admin**.

| Version 1.                                        | 07 - Modbus G 🗙   | - | × |
|---------------------------------------------------|-------------------|---|---|
| $\textbf{\leftarrow}  \rightarrow  \textbf{G}  [$ | http://mbgw900154 |   | : |

Figura 6

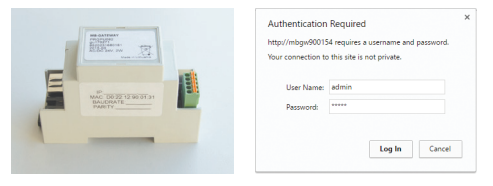

Figura 7

Figura 8

Se tutto è stato svolto correttamente, verrà aperta l'interfaccia web di MB-GATEWAY.

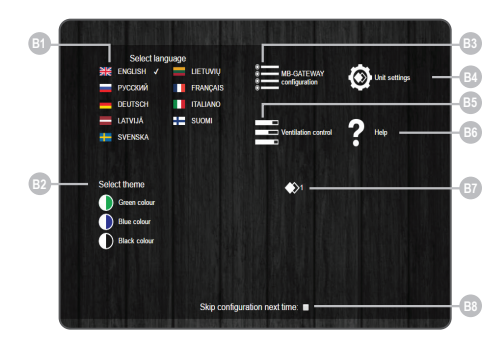

#### NUMERO FUNZIONE

| B1 | Selezione della lingua                                                                                                    |
|----|----------------------------------------------------------------------------------------------------|
| B2 | Selezione del colore dello sfondo                                                                                                    |
| B3 | Apertura della finestra impostazioni MB-GA-<br>TEWAY                                                                                                    |
| B4 | Apertura della finestra impostazioni ventilante                                                                                                    |
| В5 | Apertura della finestra delle impostazioni dei<br>paramentri di ventilazione. Se i parametri del<br>menu B5 non sono impostati correttamente o<br>se il dispositivo non è connesso correttamen-<br>te, premendo il tasto B4 appare il messaggio<br>che segnala la ricerca senza esito del pannel-<br>lo di controllo |
| B6 | Apertura della finestra di aiuto                                                                                                    |
| B7 | Indicazione del tipo di ventilante selezionato                                                                                                    |
| B8 | Attivare/disattivare la pagina di configurazione                                                                                                    |